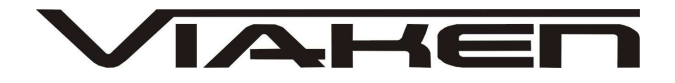

**INTERFEJS DAEWOO** INSTRUKCJA OBSŁUGI

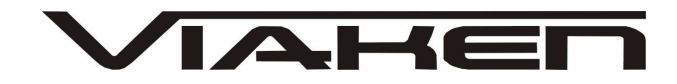

# 1. BEZPIECZEŃSTWO PRACY

Przed pierwszym uruchomieniem urządzenia należy uważnie przeczytać instrukcję obsługi.

- Urządzenie przeznaczone jest do wykorzystania jedynie w pomieszczeniach zamkniętych
- W przypadku nieprawidłowego działania lub stwierdzenia widocznego uszkodzenia nie wolno korzystać z urządzenia. W takim przypadku należy zwrócić się do firmy Viaken
- Nie wolno zanurzać urządzenia ani przewodów w wodzie lub innych płynach.
- W przypadku gdy przewody połączeniowe zostały uszkodzone , nie wolno korzystać z urządzenia.
- Mając na uwadze Państwa bezpieczeństwo zalecamy używać do podłączenia jedynie kabli naszej produkcji (każdy producent może mieć inny standard wyprowadzeń)
- Diagnostyka pojazdu może być prowadzona wyłącznie przez przeszkolony personel.
- Urządzeni można podłączać do pojazdu wyłącznie poprzez dedykowane do tego celu gniazdo diagnostyczne.
- Niedopuszczalne jest dokonywanie żadnych zmian w instalacji elektryczne pojazdu oraz w elektronice urządzenia.
- Podłączanie urządzenia do złącza diagnostycznego pojazdu należy wykonywać tylko przy wyłączonym zapłonie.
- Urządzenia w wersji z interfejsem szeregowym RS232 należy podłączać do komputera tylko przy wyłączonym komputerze. Nie można stosować adapterów USB/RS232.
- Producent nie ponosi odpowiedzialności za skutki nieodpowiedniego korzystania lub nieprawidłowej obsługi.

KOREKTA LICZNIKA W CELU PODNIESIENIA WARTOŚCI POJAZDU JEST NIELEGALNA, NOWY WŁAŚCICIEL POWINIEN ZOSTAC O TYM FAKCIE POINFORMOWAN.

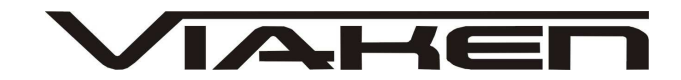

# 2.SPECYFIKACJA TECHNICZNA

## 2.1 WYMAGANIA SPRZĘTOWE

Wymagania sprzętowe:

- komputer klasy PC ( laptop , stacjonarny )
- procesor klasy Pentium lub lepszy
- Karta graficzna pracująca w rozdzielczości 640 x 480
- Wolne sprzętowe złącze RS232 (port com), nie można stosować adapterów USB/RS232
- 10 MB wolnego miejsca na dysku.
- Wymagania programowe
- System operacyjny Windows

## 2.2 DANE TECHNICZNE

Wymiary 115mm x 55m x 23mm Masa netto 150 do 300 g ( w zależności od wersji ) Zakres temperatur podczas eksploatacji od 5°C do 40°C Zakres temperatur podczas składowania od -20°C do 60°C Napięcie zasilania od 12,5V do 15V (zasilanie ze złącza diagnostycznego)

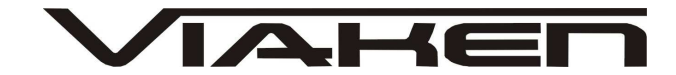

### 3. PODŁĄCZENIE INTERFEJSU DO KOMPUTERA PC

Interfejs jest podłączany do komputera przez port szeregowy RS232, (port com, w komputerze gniazdo 9 pinowe męskie). Interfejs wymaga sprzętowego portu com, a co za tym idzie nie będzie działał poprawnie na adapterach USB/RS232. Jedyne działające adaptery to karty PCMCIA/RS232, polecamy karty PCMCIA firmy ARGOSY lub SILICOM zapewniają one bezproblemową współpracę z interfejsem.

Interfejs może być podłączony do komputera kablem o długości do 10m, powyżej tej długości nie był testowany.

### 4. PODŁĄCZENIE INTERFEJSU DO SAMOCHODU.

Należy postępować w następującej kolejności:

- 1. Wyłączyć komputer
- 2. Podłączyć interfejs do portu szeregowego

3. Upewnić się czy zapłon w samochodzie jest wyłączony

4. Podłączyć interfejs do gniazda diagnostycznego w samochodzie

a) w przypadku interfejsu wyposażonego w gotowe kable z wtykami, najpierw podłączyć wtyk od strony samochodu, następnie podłączyć kabel do interfejsu)
b) w przypadku interfejsu z kablem z pinami, podłączyć wg. schematu:

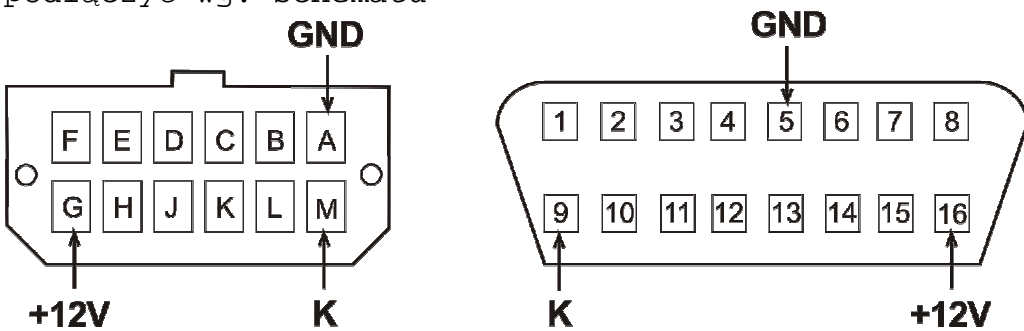

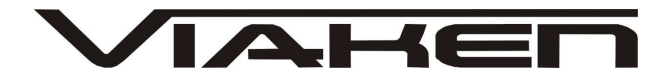

# 5. OPROGRAMOWANIE.

Interfejs współpracuje z darmową wersją programu EFILIVE4.0 który należy pobrać z http://download.efilive.com/Software/V4/EFILiveV465\_305\_Eval.ex e

Program ten ma licencją ważną przez 6 miesięcy. Po tym okresie będzie można uaktywnić program na następny okres 6 miesięcy ściągając bezpłatny klucz aktywacyjny przez Internet ze strony

http://forum.efilive.com/showthread.php?t=8458

Nową definicje najlepiej skopiować do pliku z poprzednia licencją. Ponieważ program po instalacji nie posiada wbudowanej definicji samochodów Daewoo należy ją dołączyć samodzielnie. Wykonujemy to przez skopiowanie wszystkich plików z płyty z folderu "definicje" do folderu gdzie zainstalowaliśmy program, domyślnie jest to C: \Program Files\Starr Performance\EFIlive V4 Eval. Jako że program przy każdym uruchomienie będzie prosił o plik z licencją dla wygodny użytkowania warto go skopiować do tego samego folderu co definicję, (licencja jest w pliku "licencja.txt).

# 5.1. URUCHOMIENIE PROGRAMU.

Przy pierwszym uruchomieniu programu EfiLive 4 należy kliknąć na zakładkę LOAD i wskazać dostęp do pliku z kluczem (licencja.txt).

| This software is not li                                                      | censed         | ×                   |  |  |  |  |
|------------------------------------------------------------------------------|----------------|---------------------|--|--|--|--|
| 2                                                                            | Serial number: | ABCDEFGHIJKLMNOP    |  |  |  |  |
| Berlenman                                                                    | Licensed to:   | Evaluation          |  |  |  |  |
| · · ·                                                                        | Email:         |                     |  |  |  |  |
|                                                                              | Company:       | -                   |  |  |  |  |
| -                                                                            |                |                     |  |  |  |  |
| () h                                                                         |                |                     |  |  |  |  |
| 1.5                                                                          | Eupine dato:   | 20 sturmis 2005     |  |  |  |  |
|                                                                              | Expliny date.  | 30 stycznia 2005    |  |  |  |  |
| 81                                                                           | License key:   | HHYJ ZJSF NZLH PFAV |  |  |  |  |
| Obtain your free 30 day evaluation license from<br>Starr Performance Pty Ltd |                |                     |  |  |  |  |
|                                                                              | Help           | Save Load Cancel OK |  |  |  |  |

Po kliknięciu zakładki LOAD pokaże się okno w którym należy wybrać plik "licencja.txt".

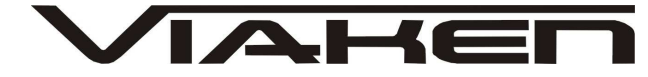

| zukaj w: 📔 🗎                | 👌 daewoo     | <b>•</b> |   |        |  |
|-----------------------------|--------------|----------|---|--------|--|
| ) definicje<br>Defilivev4 r | loc          |          |   |        |  |
| licencja.tx                 |              |          |   |        |  |
|                             |              |          |   |        |  |
|                             |              |          |   |        |  |
|                             |              |          |   |        |  |
| azwa pliku:                 | licencja txt |          | _ | Otwórz |  |

Nazwa tego pliku musi ukazać się w polu "Nazwa pliku", następnie klikamy na przycisk "Otwórz".

| This software is not i | Icenseu                                 |                             |                  |        |      |
|------------------------|-----------------------------------------|-----------------------------|------------------|--------|------|
| 2000                   | Serial number:                          | ABCDEF                      | GHIJKLMN         | OP     |      |
| Renderman              | Licensed to:                            | Evaluati                    | on               |        |      |
| · · ·                  | Email:                                  |                             |                  |        |      |
| $\sim$                 | Company:                                | -                           |                  |        |      |
|                        |                                         |                             |                  |        |      |
| (F)                    |                                         |                             |                  |        |      |
| 211                    | CARLES CARACTE                          |                             |                  |        | *    |
|                        | Expiry date:                            | 30 cze                      | erwca 200        | 15     | -    |
| 12                     | License key:                            | ННҮЈ                        | ZJSF             | NZLH   | PFAV |
| To                     | Obtain your free 3<br>Starr Performance | 30 day evaluat<br>e Ptv Ltd | ion license froi | m      |      |
|                        | A Help                                  | Save                        | Load             | Cancel | ОК   |

Tak wygląda okno po prawidłowym wprowadzeniu klucza Teraz klikamy OK.

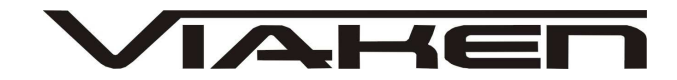

## Wprowadzenie biblioteki Daewoo.

Kliknij na ikonę samochodu (patrz rysunek.

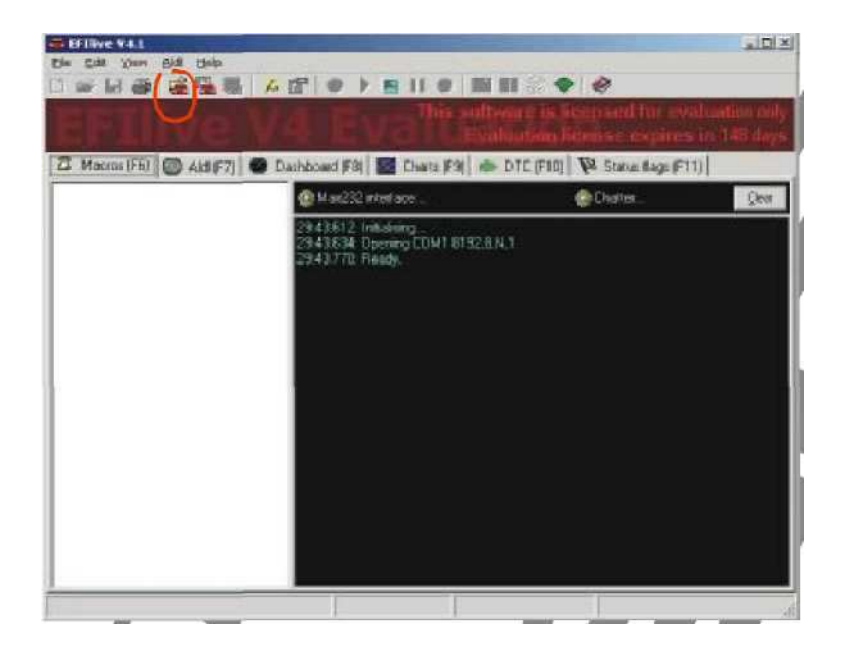

ukaże się poniższe okno w którym wyszukaj wgraną wcześniej bibliotekę samochodów DAEWOO, kliknij na jej nazwę i zatwierdź przyciskiem OK.

| 📲 1990Z24.xml            | 避 celebrity, xml              | 🔮 gr |
|--------------------------|-------------------------------|------|
| 🖹 1992 Olds Vin L.xml    | <pre>corvett_camaro.xml</pre> | 🔮 gr |
| 🔮 1993T10.xml            | CORVETTE_CAMARO_90_91.xml     | 🕍 GI |
| 🔮 1995 Pontiac Vin K.xml | 🕮 Daewoo.xml                  | 🔮 gr |
| 🔮 ber28-v6.xml           | 🕍 gm163.×ml                   | 🕍 gr |
| BERETTA3.XML             | 🕍 gm274.×ml                   | 🕍 gr |
| 4                        |                               | •    |
|                          | 01                            |      |

Teraz kliknij na ikonę samochodu z książką (patrz rysunek poniżej)

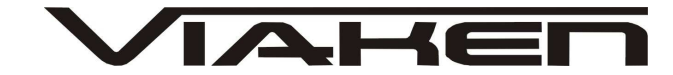

| Disevencion | i - EFiliwe V-6.1           |             | State of the local division of the local division of the local div |                                       |           |            | _101      |
|-------------|-----------------------------|-------------|----------------------------------------------------------------------------------------------------|---------------------------------------|-----------|------------|-----------|
| e Edit Wew  | Ald Help                    |             |                                                                                                    |                                       | il un     |            |           |
|             |                             |             | - In 13                                                                                                    |                                       |           | or results | ation and |
|             |                             |             |                                                                                                    |                                       |           |            |           |
| Macros (F6) | Ald (F7) Stashboard         | 1(F9) 🔝 Cha | n= (F91   📥 D1                                                                                                    | C (F10)                               | FR Statut | lage (F11) |           |
| Ambune      | Description                 | Module      | Table                                                                                                    | Raw                                   | Scaled    | Minimum    | Maximum   |
| PROMIDIA    | PROM ID                     | ECM_SUT     | 0                                                                                                    | 10                                    |           | 0          | 65535     |
| COOLDEG     | Coolant temperature         | ECM_\$01    | Ű                                                                                                    | i i i i i i i i i i i i i i i i i i i |           | 10         | 110       |
| MATDEG      | Temperatura powietiza w kol | ECM_\$01    | a                                                                                                    | ÷                                     |           | -40        | 153       |
| ADMAP       | Czunik CrimeniaBezwoględne  | ECM_\$01    | 0                                                                                                    |                                       |           | 10.3       | 105       |
| VACUUM      | Manifold vacuum             | ECM_\$01    | 0                                                                                                    | 1.5                                   |           | -3,29      | 91,1      |
| ADBARD      | Barometric preusure         | ECM_\$01    | Ū                                                                                                    | ¥                                     |           | 85         | 105       |
| ADTHROT     | Theottle position           | ECM_\$01    | 0                                                                                                    |                                       |           | 0          | 100       |
| NTRPMC      | Engine speed                | ECM_\$01    | 0                                                                                                    | -                                     | 8         | 0          | 6375      |
|             |                             |             |                                                                                                    |                                       |           |            |           |
|             |                             |             |                                                                                                    |                                       |           |            |           |
|             |                             |             |                                                                                                    |                                       |           |            |           |
|             |                             |             |                                                                                                    |                                       |           |            |           |
| •1          |                             |             |                                                                                                    |                                       |           |            |           |
|             |                             | Frame: -    | Time: -                                                                                                    | _                                     | Note: -   | _          | 1         |

i sprawdź czy nowa biblioteka samochodu Daewoo została wgrana.

| 🚆 Edit, vehicle data stream definitio                                                                                                    | ns                                                                                                    |                                                                     |                         |            |
|----------------------------------------------------------------------------------------------------|----------------------------------------------------------------------------------------------------|---------------------------------------------------------------------|-------------------------|------------|
| BORCHOL CORNOL NUMBER OF AN OUT OF A CONTROL OF A CONTROL OF A CO | Sector         Sector           Sector         Sector           Core         Arr Relay           Arr Relay         Macro           Bull RESET         Derma           CCP Specific         Derma           EGPR 2ander         Derma | ElSonie   Aghea  <br>  AC Relay<br>  Inne   Pool goard Klay.<br>nas | Papanet 57<br>A/C relay | 2          |
|                                                                                                    | EngLight<br>EXTRAMARS<br>FueMode<br>GETRUN                                                                                                    | M schule                                                            | Request                 | Iterations |
|                                                                                                    | LAE Sinkkald<br>LAE Sinkkald<br>MAP Duty<br>SkasuBledk<br>VGIS Kolekto                                                                                                    | ECH, SOT                                                            | Engine_Dole             |            |
| 1 1                                                                                                    | Wistold's<br>Wistold,ow<br>WateObroty                                                                                                    |                                                                     |                         | Ξ          |
| Add Subdery Did Subdersz                                                                                                    | Del lum                                                                                                    |                                                                     |                         | Dk         |

Jeżeli biblioteka samochodów DAEWOO wgrana jest poprawnie to tak wygląda okno Dopiero teraz program jest gotowy do użycia.

#### PRZYKŁAD KORZYSTANIA Z PROGRAMU:

Podłącz interface

Uruchom program

UWAGA: po każdym uruchomieniu programu musisz wprowadzić na nowo klucz aktywacyjny.

Wybierz np. Skasuj błędy (zobacz rysunek poniżej)Kliknij w górnym meny zielony przycisk startu komunikacji (zobacz rysunek poniżej).Program wykona operację.

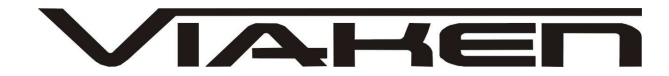

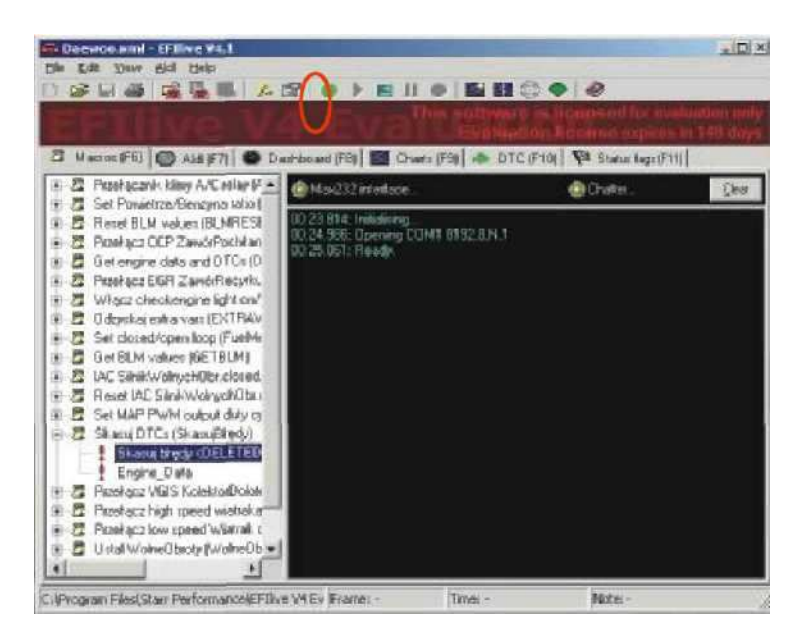